## SEMINARIO: "FONDI UE 30 DICEMBRE 2017 MODULO 03" FAD ASINCRONA – PC (Le Politiche di Coesione e la Programmazione Europea 2014-2020 - Internazionalizzazione e innovazione)

## Modalità: FAD Asincrona – Codice evento ARPC08032018101731T03CFP00400 ISTRUZIONI:

1. digita la stringa https://imateria.awn.it ed accedi alla pagina principale del servizio

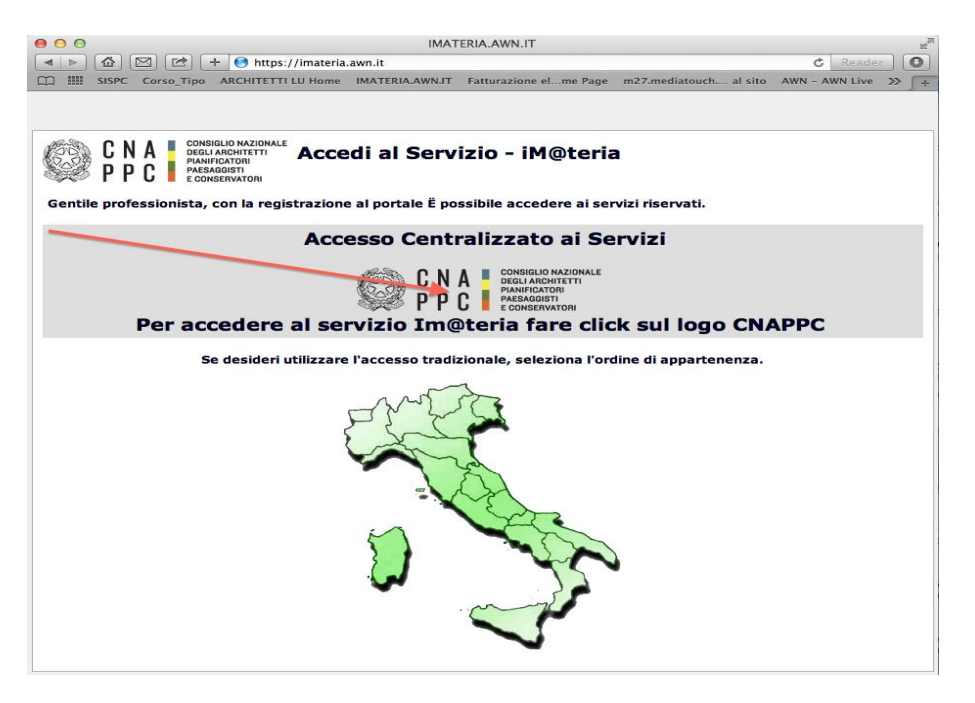

- 2. E' necessario aver eseguito il primo <u>Accesso Centralizzato ai Servizi</u>, se non lo hai ancora effettuato vedi allegato 2 "Nuovo Accesso Centralizzato ai Servizi".
- 3. Inserisci Username e Password e clicca su "Accedi"

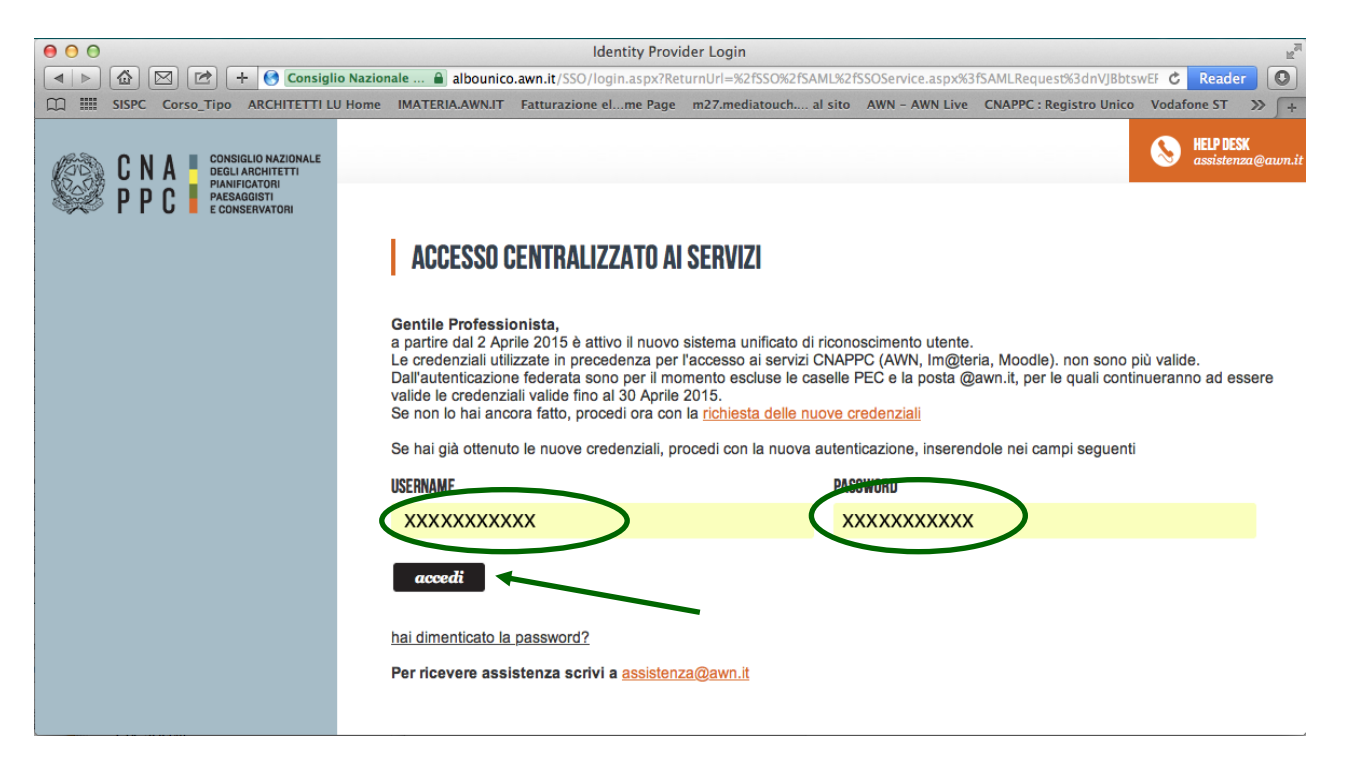

ID: ARPC293

4. Hai effettuato l'accesso alla tua pagina personale! Clicca sulla barra in alto CORSI DISPONIBILI e scegli "Ordine di Piacenza"

|                                                                                                    |                                                                                                    |                                                                                                    | Dettagli del corso ⊙                                                                                                    |
|----------------------------------------------------------------------------------------------------|----------------------------------------------------------------------------------------------------|----------------------------------------------------------------------------------------------------|----------------------------------------------------------------------------------------------------|
| Titolo:<br>CORSO DI AGGIORNAMENTO: "COORDINATORI PER LA PROGETTAZIONE E<br>L'ESECUZIONE DEI LAVORI NEI CANTIERI TEMPORANEI E MOBILI" 2018 - MODULO 4<br>Codice:<br>ARPC23012016059725106CFP01000<br>ID: ARPC239 | Tipologia:<br>6 - Aggiornamenti relativi ai corsi abilitanti (art.5.1)<br>Erogazione:<br>1 - Frontale                      | Ordine/Ente:<br>ORDINE ARCHITETTI DI PIACENZA<br>Sede:<br>SEDE DI CONFINDUSTRIA - VIA IV NOVEMBRE 132, PC | CFP riconosciuti: 10<br>Svolgimento: dal24/04/2018 al: 08/05/2018<br>Iscrizioni dal225/01/2018 al:23/03/2018<br>Posti disponibili: 6                       |
| Titolo:<br>CORSO DI AGGIORNAMENTO: "COORDINATORI PER LA PROGETTAZIONE E<br>L'ESECUZIONE DEI LAVORI NEI CANTIERI TEMPORANEI E MOBILI" 2018 - MODULO 1<br>Codice:<br>ID: ARPC292                                  | Tipologia:<br>6 - Aggiornamenti relativi ai corsi abilitanti (art.5.1)<br>Erogazione:<br>1 - Frontale                      | Ordine/Ente:<br>ORDINE ARCHITETTI DI PIACENZA<br>Sede:<br>SEDE DI CONFINDUSTRIA - VIA IV NOVEMBRE 132, PC | Dettagli del corso<br>CFP riconosciuti: 10<br>Svolgimento: clal21/03/2018 al: 03/04/2018<br>Iscrizioni dal22/01/2018 al:23/03/2018<br>Posti disponibili: 6 |
|                                                                                                    |                                                                                                    |                                                                                                    | Dettagli del corso                                                                                                    |
| - Strumenti-conoscenza-comunicazione                                                                                                    |                                                                                                    |                                                                                                    |                                                                                                    |
| Titolo:<br>Seminario "Fondi ue 30 NOVEMBRE 2017 MODULO 03" FAD ASINCRONA PC<br>Codice:<br>ARPC304<br>ID: ARPC304                                                                                                | Tipologia:<br>3 - Seminari, Corwegni, GiornateVisite, Workshop et Similia<br>(art.5.2)<br>Erogazione:<br>3 - FAD Asincrono | Ordine/Ente:<br>ORDINE ARCHITETTI DI PIACENZA<br>Sede:<br>FAD ASINCRONO                                   | CFP riconosciuti: 4<br>Svolgimento: dat02/03/2018 al: 31/08/2018<br>Iscrizioni dat02/03/2018 al:31/08/2018<br>Posti disponibili: 300                       |
|                                                                                                    |                                                                                                    |                                                                                                    |                                                                                                    |

- 4. Clicca su "dettagli del Corso" per effettuare l'iscrizione
- 5. Clicca su "ISCRIZIONE" e compila la scheda con i tuoi dati

| E Periodo di for                                             | mazione dal 01/01/2017 al 21/12/2019<br>Modifica corso:          |                                                                                                    | 8               |
|--------------------------------------------------------------|------------------------------------------------------------------|----------------------------------------------------------------------------------------------------|-----------------|
| P Ricerca R Annulla ricerca 👘 Stampa situazione form         | Corso 🛃 Iscrizione                                               |                                                                                                    |                 |
| ARCHITETTI Piacenza (ARPC)                                   | * Codice fiscale:                                                | FNTDRN72L53G535E<br>Se il codice fiscale non fosse corretto, clicca qui per accedere al pannello di modifica dati personali | Dati anagrafici |
| LA RFORMA NORMATIVA SUI LLPP. INTRODOTTA DA<br>CONTRATI - PC | E-mail PEC :<br>* E-mail alternativa :                           |                                                                                                    | pnos            |
| Codice:<br>ARPC18012017134543T10CFP00400                     | * Telefono:                                                      |                                                                                                    | ni da<br>atte   |
|                                                              | * Data iscrizione<br>all'evento:<br>* Modalità di<br>iscrizione: | © gratuito                                                                                                    |                 |
|                                                              | Note aggiuntive:                                                 |                                                                                                    | Annotazioni     |
|                                                              |                                                                  | Salva Iscrizione Chiudi                                                                                                    |                 |
|                                                              |                                                                  |                                                                                                    |                 |
|                                                              |                                                                  |                                                                                                    |                 |

7. Dopo aver cliccato su "SALVA ISCRIZIONE" comparirà il messaggio sottostante.

|                                                   |                                                                                                | Nessuna | stampa d | isponibile. |
|---------------------------------------------------|------------------------------------------------------------------------------------------------|---------|----------|-------------|
| Per Per                                           | Modifica corso:                                                                                | 20      | 16       |             |
| P Ricerca P Annull<br>D Corsi disponibili D I mic | Salvataggio avvenuto correttamente! - L'evento è ora disponibile nella sezione 'I miei corsi'. |         |          |             |
| IM@TERIA (CNA0)                                   | E Corso                                                                                        | game    | ento -   | 4           |
|                                                   | L'iscrizione risulta confermata. Area riservata agli iscritti                                  |         |          |             |
|                                                   | Dati anagrafici                                                                                |         |          |             |

 Nella tua pagina personale "i miei corsi", insieme all'elenco dei corsi frequentati nel 2017, comparirà anche il SEMINARIO: "FONDI 30 NOVEMBRE 2017 MODULO 03" FAD ASINCRONA – PC con l'icona al lato ("confermata" in verde). Clicca ora sul logo del corso a sinistra.

| ¢             | Periodo di                                                                                                    | formazione dal 01/01/2017 al 31/12/2019                                                                                                    |                               |            |     | <b>G</b> 2017 2018 20 | )19 <mark>!</mark> S |
|---------------|----------------------------------------------------------------------------------------------------|----------------------------------------------------------------------------------------------------|-------------------------------|------------|-----|-----------------------|----------------------|
| P Ricerci     | a 🔎 Annulla ricerca 💼 Situazione formati                                                                                                    | iva 💼 Autocert. formativa 👩 FAQ/Assistenza                                                                                                    |                               |            |     |                       |                      |
| 🕤 Corsi disp  | onibili 🖉 I miei corsi 🖓 Le mie certificazioni                                                                                                    |                                                                                                    |                               |            |     |                       |                      |
| Pagine: 利 ┥ 1 | 1 2 ▶ I▶ su 23 risultati<br>Titolo                                                                                                    | Tipo/Cat./Erog.                                                                                                    | Ordine/Ente                   | Data       | CFP | Stato                 |                      |
| A             | SEMINARIO "FONDI UE 30 NOVEMBRE 2017<br>MODULO 03" FAD ASINCRONA PC<br>10PC08032018101731T03CFP00400<br>IDANC 304                                                                   | <ul> <li>3 - Seminari, Convegni, GiornateVisite, Workshop et Similia (art.5.2)</li> <li>6 - Strumenti-conoscenza-comunicazione</li> <li>3 - FAD Asincrono</li> </ul> | ORDINE ARCHITETTI DI PIACENZA | 02/03/2018 | 4   | Confermata            |                      |
| A             | CORSO DI DEONTOLOGIA: "La riforma normativa<br>sui LLPP. introdotta dal nuovo Codice dei Contratti<br>- Aggiornamento al Luglio 2017"<br>ARPCO611201114505T10CFP00400<br>ID:ARPC274 | 10 - Discipline ordinistiche<br>3 - Discipline ordinistiche<br>3 - FAD Asincrono                                                                                     | ORDINE ARCHITETTI DI PIACENZA | 06/11/2017 | 4   | Confermata            |                      |
| A             | SUMMER SCHOOL "NEW NEXT NATURE" -<br>CONFERENZA: GONCALO BYRNE E JOAO NUNES<br>ARPC08082017091419T03CFP00200<br>ID:ARPC260                                                          | 3 - Seminari, Convegni, Giornate. Visite, Workshop et Similia (art.5.2)<br>1 - Architettura, paesaggio-design-tecnologia<br>1 - Frontale                             | ORDINE ARCHITETTI DI PIACENZA | 11/09/2017 | 2   | Confermata            |                      |

9. Nella nuova finestra clicca su "Area Riservata agli iscritti" e successivamente su "Abilita l'accesso al corso"

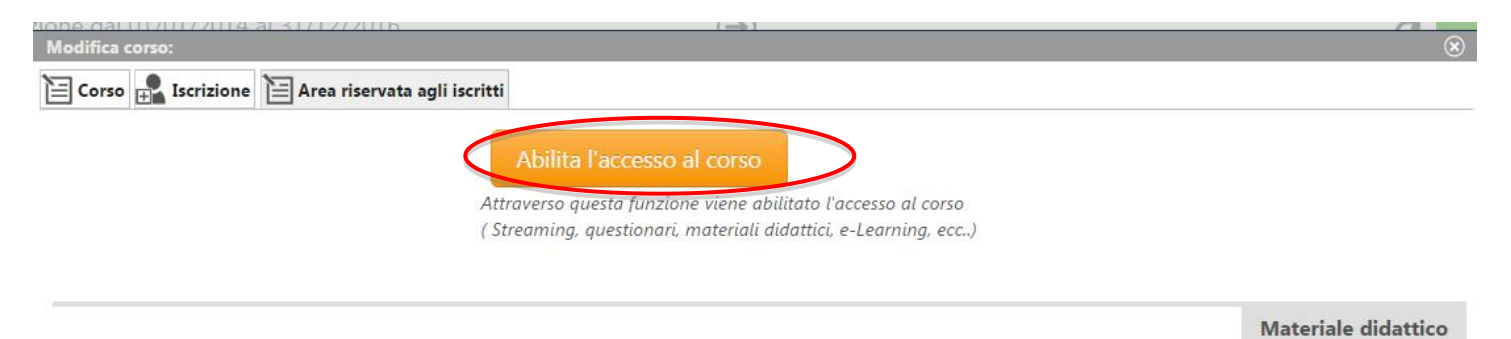

10. Clicca su "Clicca qui per avviare il Corso": si aprirà, automaticamente, un nuovo pannello o scheda in Moodle.awn

| Modifica corso:                                                                                                    | $\otimes$           |
|----------------------------------------------------------------------------------------------------|---------------------|
| 🔁 Corso 🛃 Iscrizione 📔 Area riservata agli iscritti                                                                                                    |                     |
| 1) Clicca qui per avviare il corso<br>2) Verifica esito del corso<br>Trascorsa <b>gualche ora</b> dal completamento le attività didattiche <b>E' NECESSARIO</b> recuperame | l'esito.            |
|                                                                                                    | Materiale didattico |

11. Nella nuova scheda su Moodle, comparirà la prima pagina del corso. Clicca sul titolo e accedi alle lezioni: adesso puoi cominciare il tuo percorso formativo!

|                                                                                                    | PANORAMICA CORSI                                               |                     |
|----------------------------------------------------------------------------------------------------|----------------------------------------------------------------|---------------------|
| Dashboard<br>Home del sito<br>Pagine del sito                                                                                                    | Seminario Fondi UE 30 Novembre 2017 Modulo 03 FAD              | In questo sito i ba |
| <ul> <li>I miei corsi</li> <li>Seminario Fondi UE 30 Novembre 2017 Modulo</li> <li>03 FAD</li> </ul>                                                             | Asincrona PC                                                   |                     |
| La riforma della normativa sui LL.PP. Agg. lug<br>201<br>Seminario Fondi UE 02 FAD-AS PC                                                                         | La riforma della normativa sui Lavori Pubblici introdotta dal  | Dom Lun             |
| <ul> <li>Rilievo del danno - Schede AeDES e FAST PC</li> <li>Seminario Fondi UE 01 FAD-AS PC</li> </ul>                                                          | nuovo Codice dei Contratti Aggiornamento al Luglio 2017        | 4 5<br>11 12        |
| <ul> <li>La ritorma della normativa sui LLPP 2016 PC</li> <li>Corso di Deontologia PC</li> <li>OAPPC-PC-07</li> </ul>                                            | PC                                                             | 18 19<br>25 26      |
| <ul> <li>&gt; OAPPC-PC-09</li> <li>&gt; LSim</li> <li>&gt; disciplinari</li> <li>&gt; Corso di Deontologia MS</li> <li>&gt; Smart cities - Lucca 2015</li> </ul> | Seminario Fondi UE 23 Marzo 2017 Modulo 02 FAD<br>Asincrona PC | Non ci sono event   |
| <ul> <li>Corso di Deontologia LIS</li> <li>Corso di Deontologia</li> </ul>                                                                                       |                                                                | Vai al calendario.  |

## 12. **IMPORTANTE!!!** Una volta terminato il corso ed eseguito il questionario finale, dovrai seguire gli ultimi passi per ottenere i CFP:

- 1- chiudere la scheda su Moodle
- 2- accedere a iM@teria: cliccare su "Verifica esito del corso" (vedi sotto)
- 3- verificare che il sistema abbia recepito la verifica
- 4- tornare dopo qualche ora su iM@teria per controllare che ti siano stati attribuiti i crediti.

| Modifica corso:                                                                                                    | $\otimes$ |
|----------------------------------------------------------------------------------------------------|-----------|
| 📔 Corso 🛃 Iscrizione 📔 Area riservata agli iscritti                                                                                                    |           |
| 1) Clicca qui per avviare il corso 2) Verifica esito del corso Cascorsa qualche ora dal completamento le attività didattiche E' NECESSARIO recuperarne l'esito. |           |
| Materiale didat                                                                                                    | tico      |